## бИНСТРУКЦИЯ ПО ФОРМИРОВАНИЮ ЗАЯВКИ НА ВКЛЮЧЕНИЕ СОРЕВНОВАНИЙ В ПЛАН-КАЛЕНДАРЬ ВФПС НА 2024г.

- 1) Регистрация аккаунта проводящей организации (далее ПО). Для регистрации ПО разработана отдельная ссылка, а именно <u>https://vfps.ru/registratsiya-organizatsii/</u>
- 2) После перехода по ссылке необходимо нажать кнопку «Создать аккаунт»

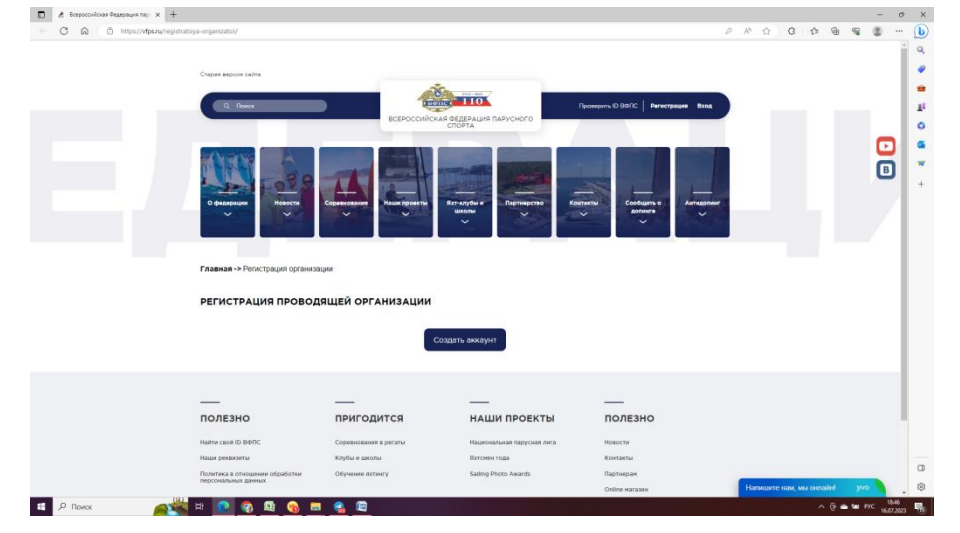

3) В поле логина вводится тот же почтовый ящик, что и в следующей строке «email». Поля пароль и подтверждение пароля должна полностью совпадать:

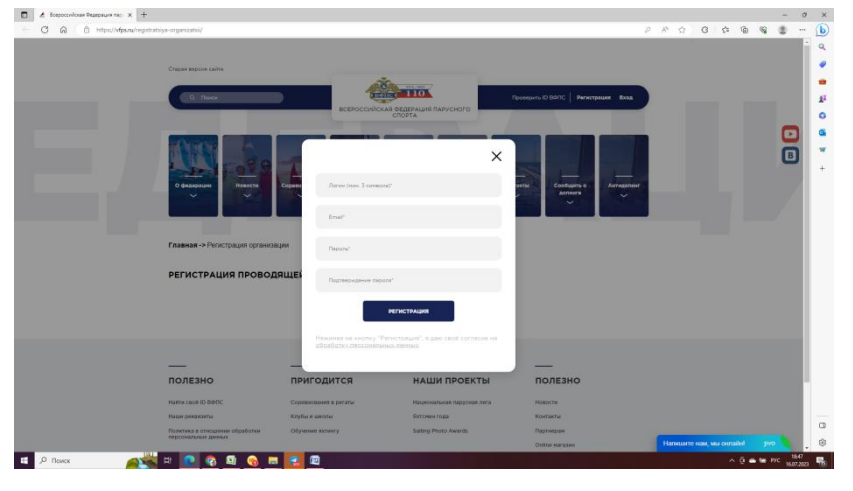

- После создания личного кабинета пользователь должен перейти на страницу профиля ПО, где есть вкладки:
  - «Личные данные» данные профиля ПО,
  - «Заявки в календарь» сформированные ПО заявки,

- «Новая заявка» - форма ввода новых заявок на включение соревнований в планкалендарь

- «Соревнования» - утвержденные заявки переведенные в статус соревнований календаря ВФПС. В данном разделе ПО сможет отслеживать спортсменов регистрирующихся на проводимое мероприятие. Там же ПО сможет видеть статусы

оплаты членства ВФПС и страховки:

| Всероссийская Федерац | anne, x +                                                          |                                    | - 0      |
|-----------------------|--------------------------------------------------------------------|------------------------------------|----------|
| CAOm                  |                                                                    |                                    |          |
|                       | проводящая организация                                             | сореновыи                          | <b>₽</b> |
|                       | Личные денные                                                      |                                    |          |
|                       | Название                                                           | Телефон                            |          |
|                       |                                                                    | <b>=</b> +7 ~                      |          |
|                       | Сайт                                                               | Почтовый адрес с указанием индекса |          |
|                       | Юр. лицо - деяствительный член ВФПС                                |                                    |          |
|                       | об продолея физиультурно-стортиния общистиния организация «Видерна | ин ларусного с                     |          |
|                       | СОХРАНИТЬ                                                          |                                    |          |
|                       |                                                                    |                                    |          |
|                       |                                                                    |                                    |          |

- 5) В разделе «Личные данные» ПО должна заполнить обязательные поля профиля и после нажать кнопку «Сохранить».
- 6) Следующая закладка «Новая заявка» автоматически будет заполнена из профиля ПО. Остальное заполнение осуществляется согласно действующему Регламенту ВФПС «Система соревнований по парусному спорту, включенных в план-календарь ВФПС».

| C A D https://wfps | utu/zayavka-na-viloyuchenie-v-kalendar-vitps/                                                                                                    |                                                                                          | · · · · · |
|--------------------|----------------------------------------------------------------------------------------------------|------------------------------------------------------------------------------------------|-----------|
|                    | ê t t                                                                                                    |                                                                                          |           |
|                    | Главная -> Заявка на включение в календарь ВФПС                                                                                                    |                                                                                          | B         |
|                    | ЗАЯВКА НА ВКЛЮЧЕНИЕ В КАЛЕНДАРЬ ВФПС И ПР<br>СПОРТУ                                                                                                    | ОВЕДЕНИЕ СОРЕВНОВАНИЙ ПО ПАРУСНОМУ                                                       |           |
|                    | Наименование мероприятия                                                                                                    |                                                                                          |           |
|                    |                                                                                                    |                                                                                          |           |
|                    | Perpeak                                                                                                    |                                                                                          |           |
|                    | Перана.<br>Юр. лицо - действительный член ВФПС                                                                                                    | Соорганизатор                                                                            |           |
|                    | Порана<br>КОр. Лицо - действительный член ВФПС<br>«Гаракская факультурно-спортленая факультика (становция «Факульция»                                                              | Соорганизатор                                                                            |           |
|                    | Пована<br>Кор. лицо - дайствительный член ВОПС<br>«Правоне болутитурне повложи общетательна размовшие «Портранит<br>Почтовый дарес с учаланием индекса.                            | Соорганилатор<br>-<br>Телерон                                                            |           |
|                    | полана<br>Кор. лицо - действательный член ВОПС<br>«Гералоги болучисуни спратован абщиствиена (становани «Эканушки<br>Полговый адрес с учасавление индекса.                         | Соорганилатор<br>                                                                        |           |
|                    | Повила<br>Крр. лица – дийствительный чанне ВФПС<br>«Персосение вонускурно повляние видистельное волжительное облагование<br>Почтовый адрес с указанные инфекса<br>20<br>Э.В.П.ОНТВ | Соорганизатор<br>*<br>Теперон<br>• 7 * 10<br>d4Ю и контакты непосредственно организатора |           |
|                    | Плавы<br>Кр. лицо - дийствительный член ВОПС<br>«Гараские фокулирие подговов абщиствиен фокулься<br>Плотовый адрес с учазаннем индекса.<br>С<br>Эллогия<br>Сайт                    | Соорганизатор<br>-<br>Телерон<br>- 7 - 55<br>бИО и контакты непосредствено организатора  |           |

ВАЖНО: ЗАПОЛНИТЕ ОБЯЗАТЕЛЬНО ПОЛНОСТЬЮ ПЕРВУЮ ЗАЯВКУ ПО ВСЕМ ТРЕБОВАНИЯМ ПОЛОЖЕНИЯ. ОСТАЛЬНЫЕ ЗАЯВКИ МОЖНО БУДЕТ СОЗДАВАТЬ МЕТОДОМ КОПИРОВАНИЯ И НЕ ПОВТОРЯТЬ ЭТО ДЕЙСТВО ДЛЯ ВАШЕЙ ПРОВОДЯЩЕЙ ОРГАНИЗАЦИИ

7) После заполнения заявки необходимо нажать кнопку "отправить" и документ будет направлен в региональную ФПС, а также на почтовый ящик <u>vfps@yandex.ru</u> В случае незаполненных полей, будут всплывать подсказки о необходимости довнесения информации.  
 □
 ▲
 Intercontrace Deservation may be a classified - 102-bob where x
 +

 ←
 C
 ▲
 ↑
 ↑
6 6 6 8 8 (b) Q 🗎 Задать М + 🖼 | 1 194 | 🤉 | 🗈 11 11 0 ЗАЯВКА НА ВКЛЮЧЕНИЕ В КАЛЕНДАРЬ ВФПС И ПРОВЕДЕНИЕ СОРЕВНОВАНИЙ ПО ПАРУСНОМУ СПОРТУ В 2023 ГОДУ Юр. лицо - действительный чл ax) Соорган iñ annec c ykata жса: 12 Телефон: 7965 208 28 66 Эл почта: alexe Сайт: уа.ru ФИО и контакты непосредстве организатора: аv 3. Статус не VIO 84 ия (отнетьте с Чемпионат России (ЧР □ Mere Kytok P ии (КР) нство России (ПР) Всероссий рание (ВС) П Меж (PC) 1. Включение мероп ------Включить в ЕКП М Включ WTh TO ко в календарь ВФП 5. Категория участников (отм

8) После заполнения заявки ПО может скачать её в формате PDF.

9) Также заявка появится в разделе «Заявки в календарь»

🚗 💥 H 💽 💿 🚇 👒 📼 💽 🖾

-

| https://Mps.nu/conducting-organization/                                                                                                    |                                                                           |                                                                                    |                                               | 0 0 0 0 0 0 | 8 4 5 |
|----------------------------------------------------------------------------------------------------|---------------------------------------------------------------------------|------------------------------------------------------------------------------------|-----------------------------------------------|-------------|-------|
|                                                                                                    |                                                                           | Re notifie a                                                                       | Condums e<br>astress                          | -           |       |
| проводящая организация                                                                                                    |                                                                           |                                                                                    |                                               |             | •     |
| Лачные данные Замки в калонда                                                                                                    | Honos assesa Copes                                                        | нования                                                                            |                                               |             |       |
| Залеки в календарь                                                                                                    |                                                                           |                                                                                    |                                               |             |       |
| Дата заявног 16.07.2023 19.03.21 (Не рас<br>Статус нерооранития: Кубок России (ОР<br>Место проведания Сокато Горо, во<br>День приезда/рагистрация: 01.12.2024<br>Гоноченые дин 5<br>День отназал: 10.12.2024<br>РОГ заявног: <u>Скачать</u> | мотреник;<br>,<br>илуб/спортбаза/ порт): Ленин                            | ерадская область                                                                   |                                               |             |       |
|                                                                                                    |                                                                           |                                                                                    |                                               |             |       |
|                                                                                                    |                                                                           | _                                                                                  | _                                             |             |       |
| —                                                                                                    |                                                                           |                                                                                    |                                               |             |       |
| полезно                                                                                                    | пригодится                                                                | НАШИ ПРОЕКТЫ                                                                       | полезно                                       |             |       |
| TOJESHO<br>Matrix casel ID BD/IC                                                                                                    | ПРИГОДИТСЯ<br>Сорнанскания в рагаты                                       | НАШИ ПРОЕКТЫ                                                                       | ПОЛЕЗНО                                       |             |       |
| NO/DE3HO<br>Native caval ED BERC<br>Native possicional                                                                                                    | ПРИГОДИТСЯ<br>Соревнования в ригаты<br>Клубы и школы                      | НАШИ ПРОЕКТЫ<br>Нацасональные парусная лига<br>Якточен года                        | ПОЛЕЗНО<br>Наволи<br>Контанты                 |             |       |
| ROARSHO<br>Native caval ID BDIC<br>Native Control ID BDIC<br>Natives a precisione objectioner                                                                                                    | ПРИГОДИТСЯ<br>Соревнования в ригиты<br>Клубы и цисоты<br>Соревное нетниту | НАШИ ПРОЕКТЫ<br>Национальная парусная лага<br>Витопея года<br>Salling Photo Awards | ROJESHO<br>Hascone<br>Koertanta<br>Dapreestae |             | _     |

- 10) В этом же разделе ПО может отслеживать статус своей заявки.
- 11) Также ПО может создать аналогичную заявку, с изменением нескольких параметров.
- 12) В случае возникновения вопросов или предложений просим Вас обращаться в технический чат поддержки пользователей сайта vfps.ru